# Sueldos8M

## Contenido

| Generalidades                                                  | 3  |
|----------------------------------------------------------------|----|
| Sueldos y Jornales                                             | 4  |
| ORGANIZACIÓN 8M                                                | 4  |
| Legajos y Conceptos                                            | 6  |
| Carga de Datos                                                 | 7  |
| Nueva Empresa                                                  |    |
| Crear Carpeta y Datos Iniciales                                |    |
| Consulta de Empleados<br>Consulta de Conceptos                 |    |
| Asociar conceptos a los Legajos                                | 11 |
| Liquidación                                                    |    |
| Libro de Sueldos Digital                                       | 15 |
| Conceptos                                                      | 16 |
| Conceptos                                                      |    |
| Registros 1 a 4                                                |    |
| Importar Datos de Versiones Anteriores                         | 21 |
| Definir Carpeta Origen e Importar a una Nueva<br>Empresa Vacía | 22 |

## Generalidades

### Sueldos y Jornales

Sueldos y Jornales con Libro Sueldos Digital

#### ORGANIZACIÓN 8M

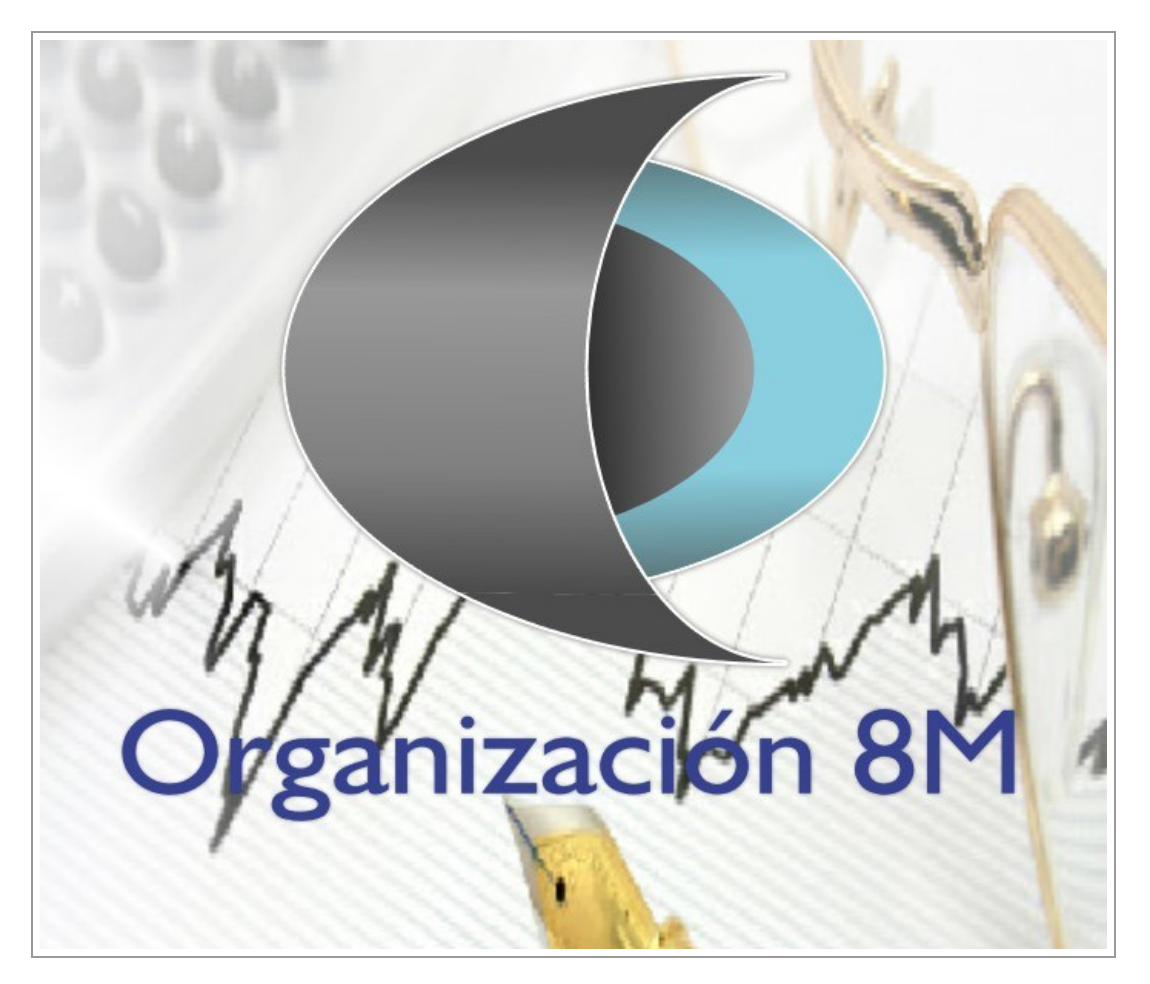

Para Profesionales y Empresas, El Mejor y más actualizado Programa de Gestión del Personal.

Liquidación Mensual y Quincenal, Libros de Sueldos y Jornales, Asignaciones Familiares, y toda la información relativa a la Administración de Recursos Humanos, Sanciones, Capacitación y Accidentes, en un ambiente cómodo, flexible y seguro.

Exporta Legajos a Excel, Imprime Recibos en Hojas A4 u Oficio, Original y Copia

- Datos de Empleados, con Fotos y Credenciales
- Conceptos Configurables y muy Flexibles
- Listados por Centros de Costos
- ■Agrupaciones por Gremio
- Fórmulas y Variables por Empresa o Tipos de Empresa.
- Registro de Capacitación, Estudios Médicos y Accidentes
- Control Disciplinario, con Modelos de Notificaciones.
- Libro de Sueldos y Jornales Ley 20.744 y Exportación al Libro de Sueldos Digital AFIP
- Liquidación de Legajos Mensuales o Quincenales, por Jornal.
- Asignación de conceptos individual a cada legajo o agruparse por Gremios, o a todos los legajos.
- Una única instalación del programa permite administrar los recursos humanos de múltiples empresas.
- Imprime resúmenes de información para la confección del formulario de AFIP 931.

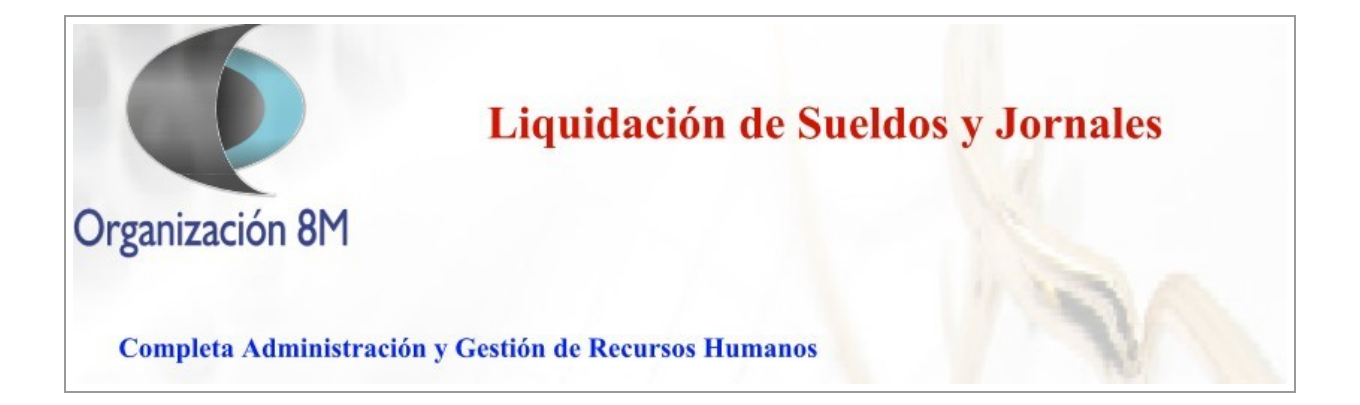

Legajos y Conceptos

### Carga de Datos

Sueldos y Jornales con Libro Sueldos Digital

#### Nueva Empresa

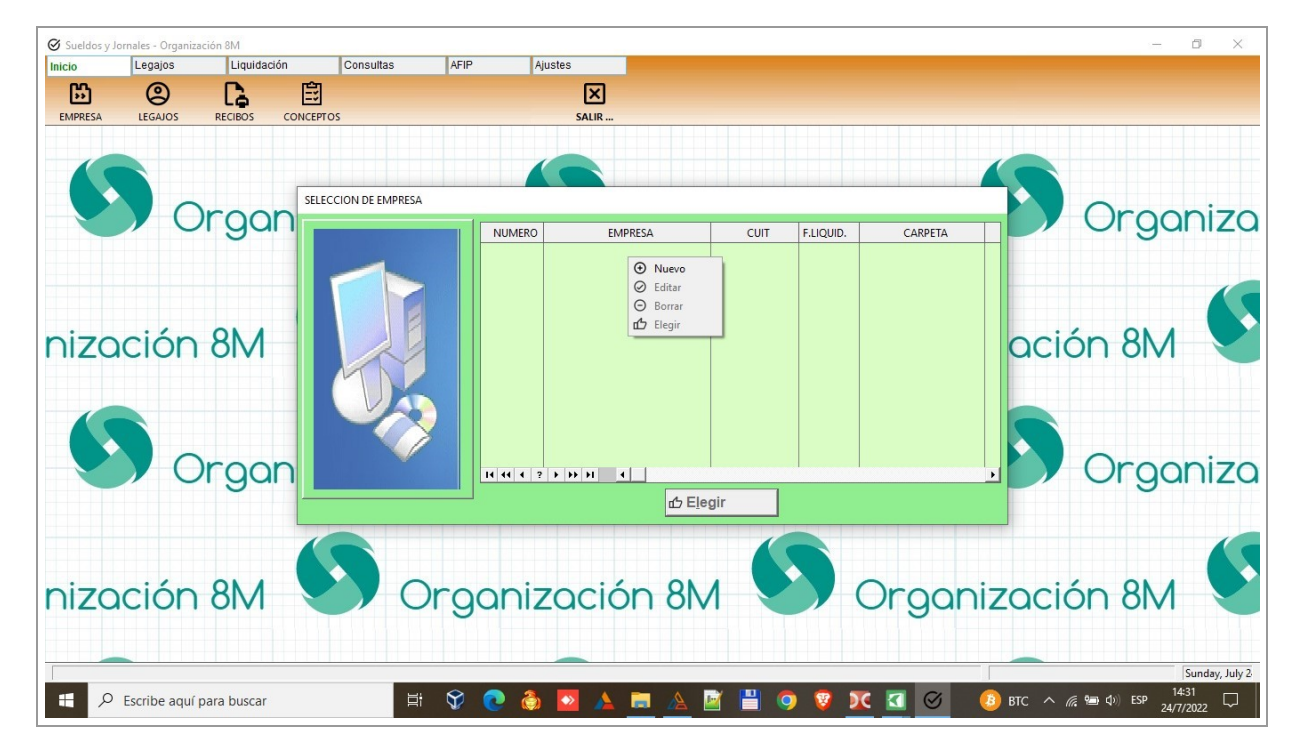

El sistema permite gestionar una cantidad ilimitada de empresas en una misma instalación, en forma local o en red. En el Menú Archivo / Empresa, o en el icono de la figura accedemos a la Consulta de Empresas.

#### Crear Carpeta y Datos Iniciales

| Agregando Empresa |                                                                                                    |          |
|-------------------|----------------------------------------------------------------------------------------------------|----------|
| ANA               | NUMERO:     2       EMPRESA:     Ej: \\servidor\c\sw3       SERVIDOR:     2       Incluir Conceptos Modelo     2       Crear En Blanco     4       LEGAJOS:     6       Seleccion       DOMICILIO:       CUIT:       ACTIVIDAD: | 91<br>91 |
|                   | OK Cancelar                                                                                                    |          |

(1) Nombre o Razón Social(2) Nombre del Servidor y Carpeta Compartida.(3) Tildar si se incluyen conceptos iniciales básicos.( Recomendado para nuevas Empresas ).(4) Crea una carpeta con la Información Básica Seleccionada.(5) Completar.(6) Se pueden copiar los conceptos de otra empresa. Previamente se debe recordar la ruta exacta de la empresa origen de los conceptos.

| icio    | Legajos     | Liquidaci | ón        | Consultas | AFIP          | Ajustes |
|---------|-------------|-----------|-----------|-----------|---------------|---------|
| 5       | <b>(1</b> ) | G         | _≘2       | 1 DEN     | OSTRATIVA LSD | ×       |
| EMPRESA | LEGAJOS     | RECIBOS   | CONCEPTOS | 23-1      | 3593876-9     | SALIR   |
| 1       |             |           |           |           |               |         |

(1) Ingresar los datos de los empleados de la Empresa.(2) Ingresar y/o revisar los conceptos que se asocian a cada empleado, para una correcta Liquidación.

#### Consulta de Empleados

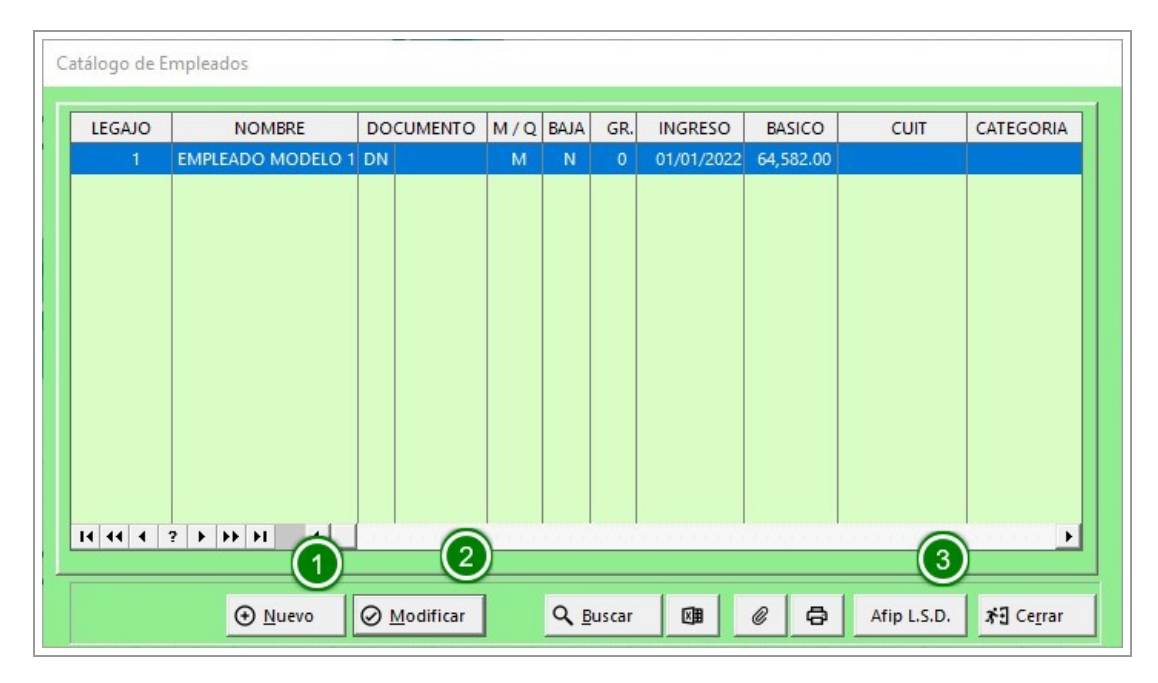

(1) Dar de alta en el programa a cada empleado.(2) Modificar los datos de cada Empleado.(3) Completar los datos necesarios para el Libro Sueldos Digital presionando el botón SIGUIENTE hasta terminar. No es necesario completar los Conceptos Particulares en esta etapa.

Cuando no corresponda seguir liquidando al empleado, bastará con activar BAJA TRANSITORIA, de esta manera se mantienen los datos para informes estadísticos.

#### Consulta de Conceptos

| Inicio Legajos Liquidación Consultas AFIP             | Ajustes                    |
|-------------------------------------------------------|----------------------------|
|                                                       |                            |
|                                                       |                            |
| CONCEPTOS C.COSTOS LISTADOS > LIBRO S.y J. BIBLIOTECA | SALIR                      |
| Consulta de Concentos                                 |                            |
|                                                       |                            |
|                                                       |                            |
| COD. NOMBRE LIQUIDACION<br>M 1 Q. 2 Q FORM. REM. C.A  | S. IMPORTE AFIP            |
| 1 SUELDO 🛛 🖓 🗔 🖸 01 🖓                                 | 0,00000 110000             |
| 2 SUELDO MEDIA JORNADA 🛛 🖓 🖓 03 🖓                     | 1,00000 110000             |
| 3 SUELDO 🛛 🖓 🖓 03 🖓                                   | 1,00000 110000             |
| 4 HORAS EXTRAS 100% 🛛 🖓 🖓 08 🖓 🗆                      | 0,01000 0                  |
| 5 SUELDO PROPORCION 🛛 🖓 03 🖉                          | 1,00000 0                  |
|                                                       | 1,00000 0                  |
| 7 VACACIONES 21 DIAS 2 0 03 2 0                       | 1,00000 0                  |
| 8 SAC/VAC NO GOZADAS                                  | 1,00000 0                  |
| 9 SAC S/ANREM 2 0 03 0                                | 27,74000 0                 |
|                                                       | 1,00000 0                  |
|                                                       | 1,50000 160001             |
| 12 VACACIONES 7 DIAS                                  | 1,00000 0                  |
|                                                       | 1,00000 0                  |
|                                                       | 1,00000 0                  |
|                                                       | 1,00000                    |
|                                                       | • •                        |
| Fórmula: CANTIDAD                                     |                            |
| <u>AFIP:</u> (2) (3)                                  |                            |
| NIZO  O Nuevo ⊘ Editar B Exportar                     | Imprimir 🖉 Ce <u>r</u> rar |

Desde Consultas, Conceptos se accede a la consulta de conceptos, (2) Nuevo para crear conceptos nuevos y (3) Editar para Modificar.

| Consulta de Conceptos                                                                                                    | NO REMUNERATIVOS RETENCIONES                                                                                                    |
|----------------------------------------------------------------------------------------------------|----------------------------------------------------------------------------------------------------|
| COD. NOMBRE                                                                                                    | LIQUIDACION<br>M 1 Q 2 Q FORM. REM. C.AS. IMPORTE AFIP                                                                                                    |
| 1 SUELDO<br>2 SUELDO MEDIA JORNAD                                                                                                    | Image: Constraint of the state of the state of |
| <ul> <li>SUELDO</li> <li>HORAS EXTRAS 100%</li> <li>SUELDO PROPORCION</li> <li>GRATIFICACION EXTRAO</li> <li>VACACIONES 21 DIAS</li> <li>SAC/VAC NO GOZADAS</li> <li>SAC S/ANREM</li> <li>VACACIONES 6 DÍAS</li> <li>ANTIGUEDAD</li> <li>VACACIONES 7 DIAS</li> <li>LICENCIA AISLAMIENTO</li> <li>ACUERDO 2019/20 COMI</li> <li>EMBARGO 30% CUOTA A</li> </ul> | Modificar Concepto         General Conceptos Asociados Libro S. Digital         CODIGO:       3         NOMBRE:       SUELDO         IPO       TIPO         IPO       Permanente       Eventual         V       MENSUAL       Ier. QUINCENA       2da. QUINCENA         FORMULA:       03       F3       CANTIDAD         INCLUIR EN RECIBO DE SUELDO       © Sin Detalle       No Incluir                                                                                                    |
| It (t ( ? ) ) ) I (<br><u>Fórmula:</u> CANTIDAD<br><u>AFIP:</u> SUELDO<br><u> </u>                                                                                                    | REMUNERACION<br>© Remun. O Asignac. O Descuento O Contrib.Empr.<br>© SUMA A LOS TOTALES DEL RECIBO<br>© USAR SIGNO POSITIVO<br>IMPORTE: 1.0000 CONCEPTOS ASOCIADOS<br>VINCULAR EN AFIP: 110000 SUELDO<br>OK Cancelar ?                                                                                                    |

Tipo: Es meramente informativo, no tiene efectos al liquidar.

Mensual o Quincenal: Se liquida de acuerdo a esta opción.

Fórmula: Se puede elegir considerando lo siguiente:

SUELDO: El sueldo básico que figura en la Consulta de Legajos de cada empleado. BRUTO: La suma de conceptos remunerativos. (\*)

CANTIDAD: La cantidad que se registra cuando se carga el Concepto a cada Legajo. IMPORTE: El importe que tiene cada concepto individualmente.

ANTIGÜEDAD: La Antigüedad en años desde la Fecha de Ingreso hasta la fecha de Liquidación. AGUINALDO: La base de Aguinaldo que figura en la consulta de Legajos.

HORAS: La suma de CANTIDAD de los conceptos remunerativos considerando solo los conceptos con número de código menor al actual.

Incluir en Recibo de Sueldo: Detalle de lo que se imprime en el recibo.

Remuneración: Tipo del Concepto, para agrupación en la Impresión del Recibo y listados.

Suma a los Totales del Recibo: Suma al Total Impreso del Recibo

Usar Signo Positivo: Permite cambiar el signo del resultado.

Importe: El valor que se usa en las fórmulas como IMPORTE.

Conceptos Asociados: El total BRUTO que utiliza este concepto solo esta integrado por los conceptos que específicamente se asocien con él.

Vincular en AFIP: Seleccionar el código de concepto en AFIP para generación del Libro Sueldos Digital.

| Consulta de (                   | Conceptos                    |                                      |                       |            |            |       |         |             |                 |             |     |
|---------------------------------|------------------------------|--------------------------------------|-----------------------|------------|------------|-------|---------|-------------|-----------------|-------------|-----|
| CODIGO N                        | OMBRE REMUNERATIVOS          | NO RE                                | MUNERAT               | IVOS       | RETENC     |       | 5       |             |                 |             |     |
| COD.                            | NOMBRE                       |                                      | LIQUIDAC<br>M 1Q.     | ION<br>2 Q | FORM.      | REM   | .C.AS.  | IMPORTE     | AFIP            | Â           | Izc |
| 1                               | SUELDO                       |                                      |                       |            | 01         |       |         | 0,00000     |                 | 110000      |     |
| 2                               | SUELDO MEDIA JORNADA         |                                      |                       |            | 03         |       |         | 1,00000     |                 | 110000      |     |
| 4                               | HORAS EXTRAS 100%            | Modifica                             | ar Concept            | to         |            |       |         | 1           |                 |             |     |
| 5                               | SUELDO PROPORCION            | General                              | Concept               | os As      | ociados    | Libro | S. Digi | tal         |                 |             |     |
| 6                               | GRATIFICACION EXTRAO         |                                      |                       |            |            |       |         |             |                 |             |     |
| 8                               | SAC/VAC NO GOZADAS           |                                      |                       | Asi        | gnar       |       |         |             |                 |             |     |
| 9                               | SAC S/ANREM                  | <b>▼</b> A                           | CUMULA                | REME       | BRUTA (4   | 034): |         |             | UMULA APO.A. (  | (4028):     |     |
| 10                              | VACACIONES 6 DÍAS            | <b>▼</b> A                           | ACUMULA REM 1 (4035): |            |            |       |         |             |                 |             |     |
| 11                              |                              |                                      |                       |            |            |       |         | (4030): (1) |                 |             |     |
| 13                              | LICENCIA AISLAMIENTO         |                                      | CURAN                 |            | (4050).    |       |         | _           |                 | (1030). (1) |     |
| 14                              | ACUERDO 2019/20 COMI         | ACUMULA REM 3 (4037): (1) Suma a Rei |                       |            |            |       |         |             | (1) Suma a Remu | neración 4  |     |
| 15                              | EMBARGO 30% CUOTA A          | <b>▼</b> A                           | CUMULA                | REM 4      | 4 (4038):  |       |         |             | CUMULA CON.A.   | (4031): (2) |     |
| 14 44 4                         | ? <b>&gt; &gt;&gt; &gt;1</b> | <b>▼</b> A                           | CUMULA                | REM 5      | 5 (4039):  |       |         |             | (2) Suma a Remu | neración 8  |     |
| <u>Fórmula:</u><br><u>AFIP:</u> | CANTIDAD<br>SUELDO           | □ A                                  | CUMULA                | REM 6      | 5 (4040):  |       |         |             |                 |             |     |
|                                 | ⊕ Nuevo Ø                    | □ A                                  | CUMULA                | REM 7      | 7 (4041):  |       |         |             |                 |             |     |
|                                 |                              | <b>▼</b> A                           |                       | REM 8      | 3 (4042):  |       |         |             |                 |             |     |
|                                 |                              | ₽ A                                  | CUMULA                | REM        | 9 (4043):  |       |         |             |                 |             |     |
|                                 |                              | ΓA                                   | CUMULA                | REM 1      | 10 (4044): |       |         |             |                 |             |     |
|                                 | Drganiz                      |                                      |                       | Ø          | ок         |       | 8       | Cancelar    |                 | ?           |     |

Para una correcta generación del LSD se asocia cada remuneración y asignación a los totales del formulario 931. El Botón Asignar (1) ayuda en esta etapa.

El botón ? informa sobre el detalle de lo requerido por AFIP.

### Asociar conceptos a los Legajos

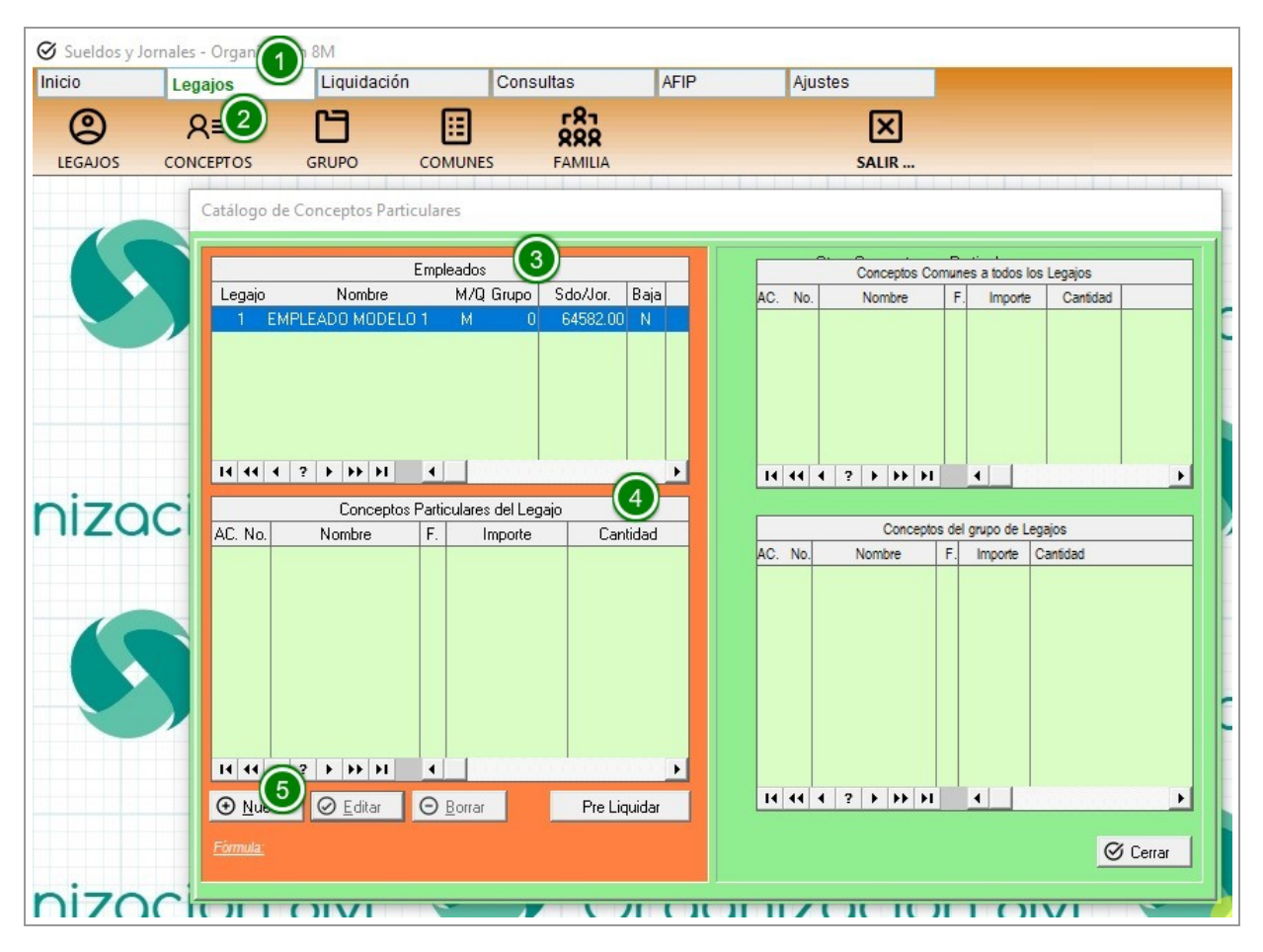

Desde el Menú Legajos (1), Conceptos (2).

Los conceptos que el sistema va a liquidar a cada legajo pueden registrarse de 3 maneras:

- A cada Legajo en forma individual.
- Al Grupo al que pertenece el Legajo.
- A todos los legajos de la Empresa.
- 1) En forma individual

En la Sección Empleados (3) vemos los legajos que no han sido dados de baja, y en la sección Conceptos Particulares del Legajo (4) vemos los que ya han sido imputados solamente a este Legajo. En la sección Otros Conceptos No Particulares vemos los legajos imputados a todos los empleados de la Empresa y en Conceptos del Grupo de Legajos vemos los que han sido asignados a todos los legajos del Grupo.

Para agregar un Concepto a este Legajo solamente presionamos el Botón Nuevo (5) y aparece el siguiente formulario:

| Agregando Con | cepto al Legajo          |   |
|---------------|--------------------------|---|
| Legajo        | :1                       | 1 |
| Concepto      |                          |   |
| Código        | 6 F4                     |   |
| Nombre        | GRATIFICACION EXTRAORDIN |   |
| Fórmula       | : 03 CANTIDAD            |   |
| Importe       | : 1.0000                 |   |
| Cantidad      | 1.0000                   |   |
|               | ACTIVO                   |   |
|               | 🕑 OK 🛛 🛞 Cancelar        |   |

Cargamos el Concepto, que podemos buscar con F4. Nos muestra el Nombre, la fórmula asociada con el concepto y el Importe que hemos cargado al concepto.

Registramos la CANTIDAD, que será utilizada en la Fórmula elegida quœn este caso es CANTIDAD, y dejamos activa la casilla ACTIVO. Esta permite que en un determinado período no tengamos que borrar un concepto, si no

solo desactivarlo temporalmente.

2) - Al Grupo al que pertenece el Legajo.

| io      | Legajos   | Liquidación | Cor     | isultas | AFIP | Ajustes |
|---------|-----------|-------------|---------|---------|------|---------|
| 0       | 8≡        | E2          |         | F81     |      | ×       |
| LEGAJOS | CONCEPTOS | GRUPO       | COMUNES | FAMILIA |      | SALIR   |

Desde el Menú Legajos (1), accedemos a la asignación de Conceptos por Grupo (2) o Comunes a todos los Legajos(3)

Al momento de liquidar cada legajo toma los conceptos del Legajo la Empresa, los del Grupo y los comunes, los ordena y procede a calcularlos. Los conceptos del Grupo se registran para cada Grupo de Empleados y los Comunes para todos los legajos no dados de Baja.

El sistema asocia el Grupo al que pertenece el Legajo con el grupo y los conceptos cargados en el Grupo (2).

Presionando el Botón PRELIQUIDAR podemos ver como quedaría el recibo del empleado seleccionado.

### Liquidación

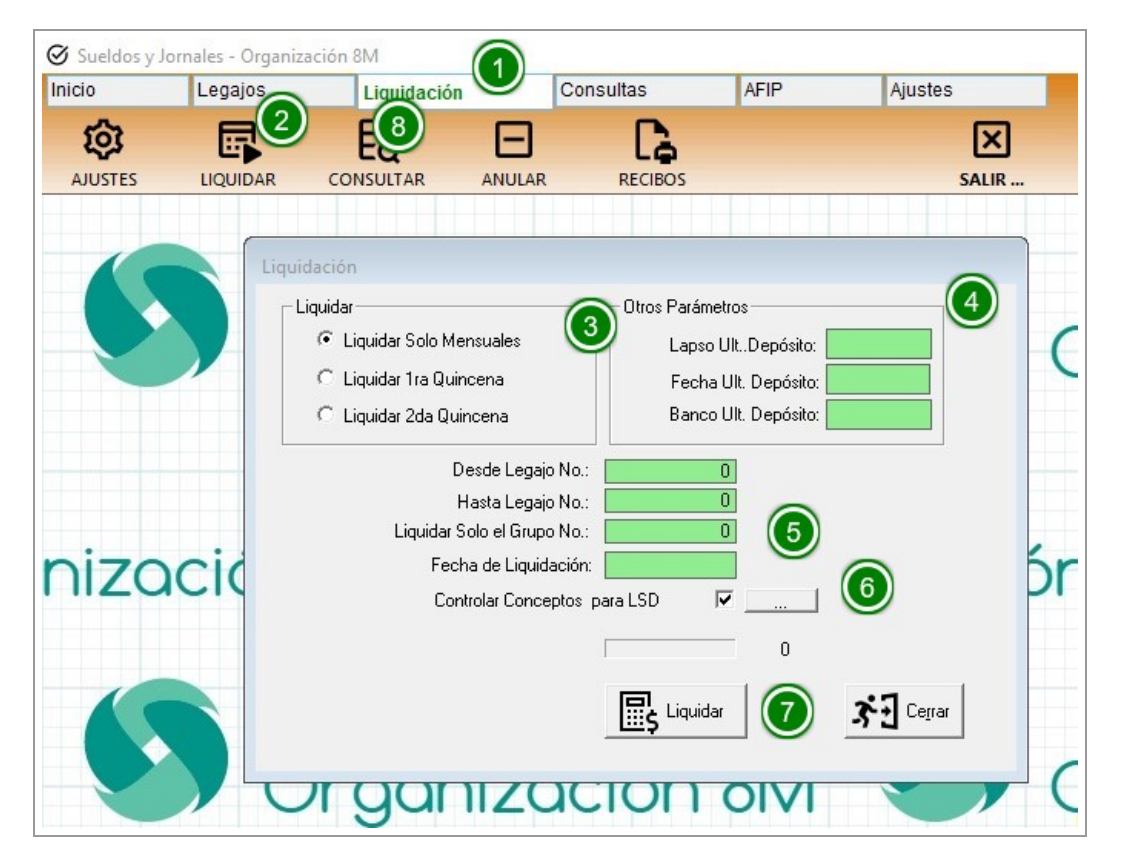

Para realizar la liquidación Mensual o Quincenal vamos al menú LIQUIDACIÓN(1), IIQUIDAR (2) Seleccionamos que tipo de liquidación (3), y otros parámetros, (4) (estos son solo informativos para imprimir en el

recibo). Los números de Legajos comprendidos, y el Grupo seleccionado o dejamos en cero para liquidar a todos los grupos. Luego seleccionamos la fecha (5), generalemente el último día o el 30 de cada mes.

Controlar conceptos para LSD (6)genera una consulta con los conceptos que están asociados a algún legajo, pero que no han sido asignados a algún concepto de AFIP. (Ver en esta ayuda, Carga de Datos)

Al presionar el Botón LIQUIDAR(7) queda realizada la Liquidación, lista para imprimir los Recibos Generar el Libro de Sueldos Digital e Imprimir los listados.

Para consultar lasLiquidaciones, y eventualmente modificar algún importe, podemos ir Consultar (8), donde

ingresamos que legajos y que rango de fechas queremos consultar. En la consulta podemos modificar el código y el nombre del concepto, la cantidad, el importe del concepto, datos para el recibo y el importe total calculado.

## Libro de Sueldos Digital

### Conceptos

#### Conceptos

| Sueldos y Jo | ornales - Organiza | ción 8M             |           | (     | 1)      |    |
|--------------|--------------------|---------------------|-----------|-------|---------|----|
| Inicio       | Legajos            | Liquidación         | Consultas | AFIP  | Ajustes |    |
| <u>=</u> 2   | 日                  | ្ទា                 |           |       | ×       | 3  |
| CONCEPTOS    | Consulta de Co     | onceptos de AFIP    |           |       | SALI    | R  |
|              | Generar TXT de     | e Conceptos de AFIP |           |       |         |    |
|              |                    |                     |           |       |         |    |
|              |                    | rganiz              | zaciór    | 1 8 M |         | Or |

Desde el Menú AFIP (1), opción Conceptos(2) se accede a la consulta de Conceptos de Afip, y su asociación con los conceptos propios utilizados en la empresa, y al generador del archivo TXT, primer paso necesario para la generación del LSD.

| cio  |         | Legajos     | Eiquidación             |      | C      | Consu | ultas        |           |       | AFI  | Р         |           | 1         | Ajust | es        |        |   |                |               |
|------|---------|-------------|-------------------------|------|--------|-------|--------------|-----------|-------|------|-----------|-----------|-----------|-------|-----------|--------|---|----------------|---------------|
| =    |         | 日           | ្ទា                     |      |        |       |              |           |       |      |           |           |           |       |           | X      |   |                |               |
| ONCE | PTOS    | LIBRO L.S.I | D. LEGAJOS              | 101  |        |       |              |           |       |      |           |           |           |       | s         | ALIR   |   |                |               |
| -    |         |             |                         |      |        |       |              |           |       | -    |           |           | -         |       |           |        |   |                |               |
| C    | onsulta | de Concep   | tos de AFIP             |      |        |       |              |           |       |      |           |           |           |       |           |        |   |                | 2             |
|      |         |             |                         |      |        |       | _            |           |       |      |           |           |           |       |           |        | 1 |                |               |
|      | TIPO    | CODIGO      | DESCRIPCION             | B 01 | B 02   | B 03  | B 04         | B 05      | B 06  | B 07 | B 08      | B 09      | B 10 B    | B 11  | B 12      | B 1: ^ |   | AFIP<br>110000 | CONCEPTO<br>1 |
|      | REMU    | 110000      | SUELDO                  |      |        |       |              |           |       |      |           |           |           |       |           |        |   | 110000         | 2             |
|      | REMU    | 110001      | PREAVISO                |      |        |       | $\square$    |           |       |      |           |           |           |       |           |        |   | 110000         | 3             |
|      | REMU    | 110002      | REMUNERACIONES EN ES    |      |        |       | $\checkmark$ | $\square$ |       |      |           | $\square$ |           |       |           |        |   | 110000         | 43            |
|      | REMU    | 110003      | COMIDA                  |      |        |       | $\square$    |           |       |      |           |           |           |       |           |        |   |                |               |
|      | REMU    | 110004      | HABITACION              |      |        |       |              |           |       |      |           |           |           |       |           |        |   |                |               |
|      | REMU    | 110005      | LICENCIAS POR ESTUDIO   |      |        |       |              |           |       |      |           |           |           |       |           |        |   |                |               |
|      | REMU    | 110006      | DONACION DE SANGRE      |      |        |       |              |           |       |      |           |           | $\square$ |       |           |        |   |                |               |
|      | REMU    | 110007      | FERIADO                 |      |        |       |              |           |       |      |           |           |           |       |           |        |   |                |               |
|      | REMU    | 110008      | PREST. DINERARIA LEY 24 |      |        |       | $\checkmark$ | $\square$ |       |      |           | $\square$ | $\square$ |       | $\square$ |        |   |                |               |
|      | REMU    | 110009      | PREST. DINERARIA LEY 24 |      |        |       |              |           |       |      | $\square$ | $\square$ |           |       |           |        |   | 14 44 4 3      | • • •• •L     |
|      | REMU    | 111000      | A 119999 INGRESAR POR   |      |        |       |              |           |       |      |           |           |           |       |           |        |   | NOMBRE:        | 3             |
|      | •       |             |                         | _    | _      | _     | _            | _         | _     | _    | _         | _         | _         | _     | _         | 1      |   | SUELDO         |               |
| Ľ    | · [ ]   |             |                         |      |        |       | -            |           |       |      | -         |           |           |       |           |        |   |                |               |
|      |         |             | ⊕ Agregar               | Mod  | difica | r     |              |           | imina | ar   |           |           |           | Ø     | Cer       | rar    |   |                |               |

En la Consulta se ven los conceptos generales de AFIP(1) y los de la empresa(2) (3) que han sido asociados a cada uno.

La Opción Generar TXT guarda en la carpeta c:\exporta\..cuit de la empresa.. el archivo de conceptos requerido inicialmente.

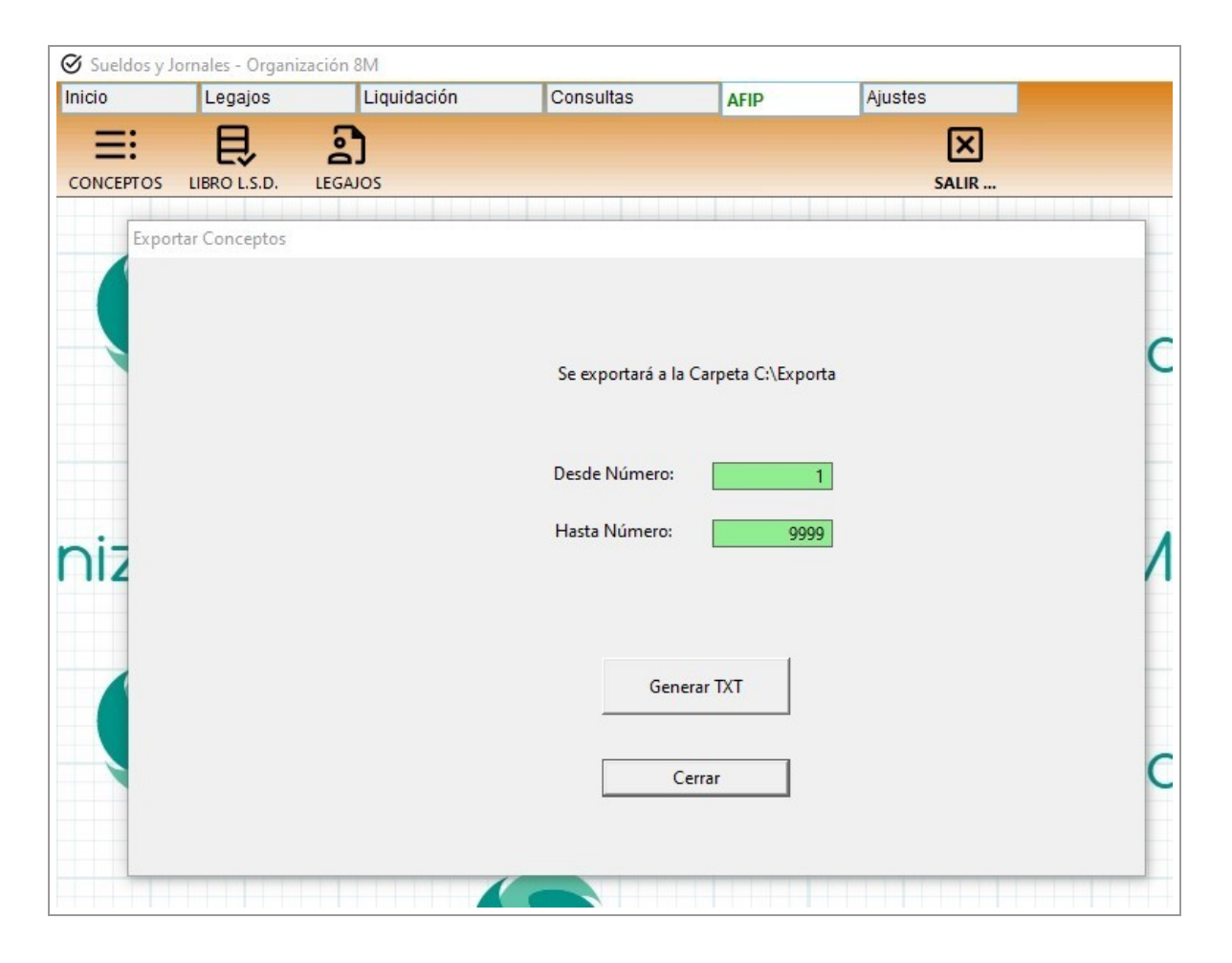

### Registros 1 a 4

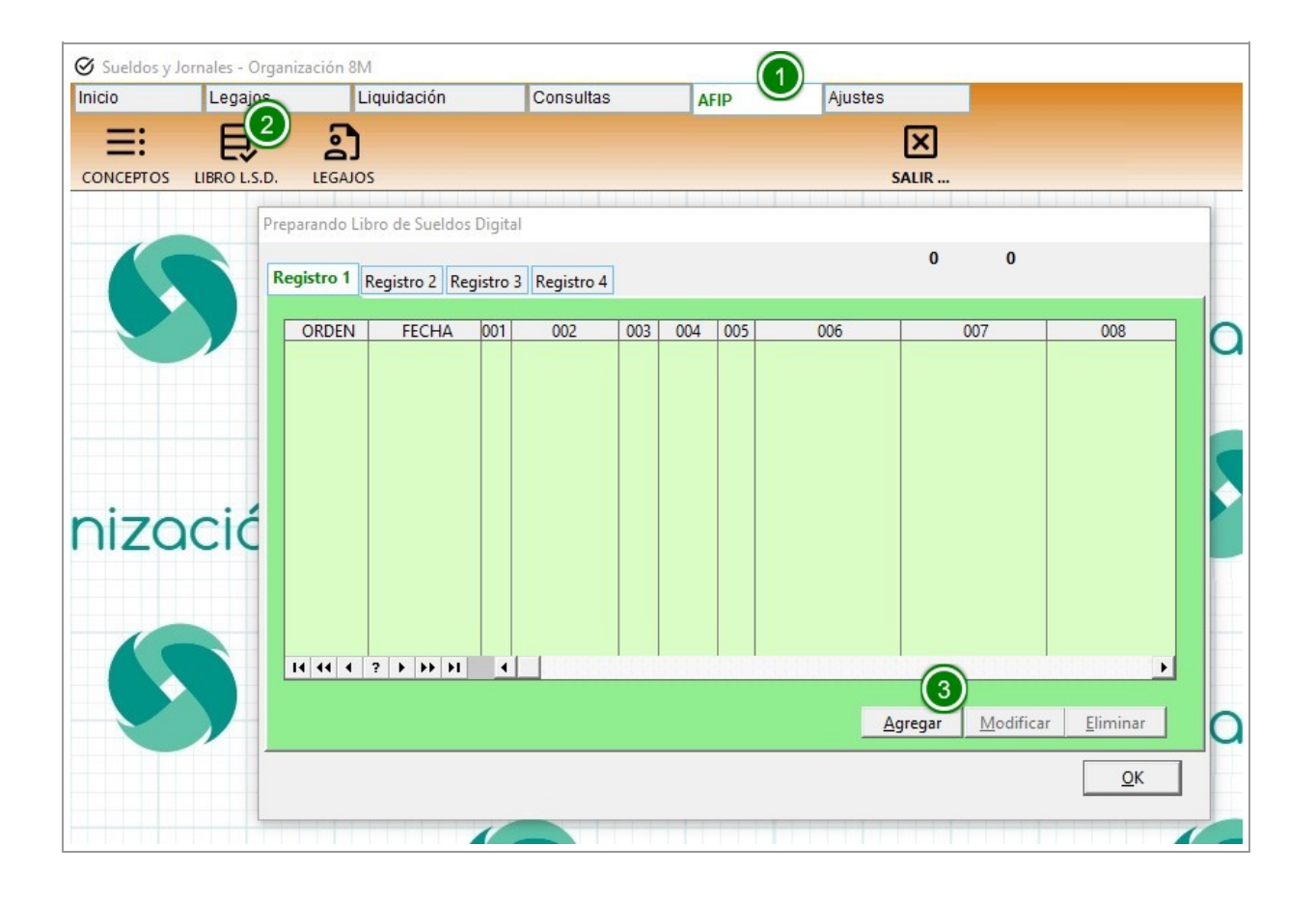

Desde el Menú AFIP (1), Libro L.S.D. (2) se realiza la carga de datos a partir de la Liquidación.

#### Agregar (3) inicia el proceso.

| Agregar     | _           |                       | 0 0                          |                        |
|-------------|-------------|-----------------------|------------------------------|------------------------|
| Fecha Liq.: | Generar     | UNICO:1               | 007                          | 008                    |
| R 1001:     |             | Confirmar Fecha       |                              |                        |
| R 1002:     |             |                       |                              |                        |
| R 1003:     |             | Fecha de Liquidación: |                              | <u>0</u> K             |
| R 1004:     |             |                       |                              | <u>C</u> ancelar       |
| R 1005:     |             | Fecha 31/07/20        | 122                          |                        |
| R 1006:     | 0           |                       |                              |                        |
| R 1007:     | 0           |                       |                              |                        |
| R 1008:     | 0           |                       |                              |                        |
|             |             |                       |                              | •                      |
|             | Ø ок 🛛 🕅 са | incelar ?             |                              | 1                      |
|             |             |                       | <u>Agregar</u> <u>M</u> odit | ficar <u>E</u> liminar |
|             |             |                       |                              |                        |

El botón Generar (1) pide la Fecha de Liquidación (2) y genera el Registro 1 con los datos Iniciales, campos R1001 al R1008, donde R1 indica el Registro y 001-008 el campo respectivo de AFIP. El botón ? (3) muestra el manual de AFIP.El Campo R1008, el total de legajos de la Liquidación, puede ser dejado en blanco porque es recalculado a partir de los siguientes Registros.

La consulta del Registro 1 debe permanecer en indicando la Liquidación Actual y Luego acceder al Registro 2.

| licio    | Legajos        | Liquidación            | Cons         | ultas      | AFIP | Ajustes                               |           |            |
|----------|----------------|------------------------|--------------|------------|------|---------------------------------------|-----------|------------|
| =:       | 艮              | ື                      |              |            |      |                                       | ×         |            |
| ONCEPTOS | LIBRO L.S.D.   | LEGAJOS                |              |            |      | S                                     | ALIR      |            |
|          |                |                        |              |            |      |                                       |           |            |
| 1        | Preparando Lik | bro de Sueldos Digital |              |            |      |                                       |           |            |
|          |                |                        |              |            |      | 0                                     | 1         |            |
|          | Registro 1     | Registro 2 Registro 3  | Registro 4   |            |      |                                       |           |            |
|          | ORDEN          | FECHA 001              | 002 0        | 03 004 00  | 006  | 5                                     | 007       | 008        |
|          |                | 31/07/2022 01 2        | 3135938769 S | J 202207 N | 1    | 30                                    |           | 0          |
|          |                |                        |              |            |      |                                       |           |            |
|          |                |                        |              |            |      |                                       |           |            |
|          |                |                        |              |            |      |                                       |           |            |
| IZC      |                |                        |              |            |      |                                       |           |            |
|          |                |                        |              |            |      |                                       |           |            |
|          |                |                        |              |            |      |                                       |           |            |
|          |                |                        |              |            |      |                                       |           |            |
|          |                |                        |              |            |      |                                       |           |            |
|          |                |                        |              |            |      |                                       |           | •          |
|          |                |                        |              |            |      | Agregar                               | Modificar | Eliminar   |
|          | -              |                        |              |            |      | - 19 <mark>9 - 199 - 199 - 199</mark> |           |            |
|          | -              |                        |              |            |      |                                       |           | <u>O</u> K |

| Ø Suel  | dos y Jornales - Orgai | nización 8M         | 1-            |             | _              |                    |                  |           |
|---------|------------------------|---------------------|---------------|-------------|----------------|--------------------|------------------|-----------|
| Inicio  | Legajos                | Liquidacion         | Co            | onsultas    | AFIP           | Ajustes            | _                |           |
| =       |                        | ê]                  |               |             |                |                    | ×                |           |
| Prepara | PTOS LIBRO L.S.D.      | LEGAJOS             |               | Modificar   |                |                    |                  |           |
| Regist  | tro 1 Registro 2 Re    | gistro 3 Registro 4 |               | REGISTRO 1: |                | 1                  |                  | 1         |
| 0       | RDEN REG 1             | LEGAJO 001 002      | 00            | R 2001:     | 02             |                    |                  | r         |
|         |                        | 1 02                |               | R 2002:     |                |                    |                  | <b>11</b> |
|         |                        |                     |               | R 2003:     | 1              |                    |                  |           |
|         |                        |                     |               | R 2004:     |                |                    |                  |           |
|         |                        |                     |               | R 2005:     |                |                    |                  |           |
|         |                        |                     |               | R 2006:     |                | 0                  |                  |           |
|         |                        |                     |               | R 2007:     | 20220805       |                    |                  |           |
|         |                        |                     |               | R 2008:     |                |                    |                  |           |
|         |                        |                     |               | R 2009:     | 1              |                    |                  |           |
| ŀ       | 4 44 4 ? } } }         |                     |               |             | <u>Ø o</u> k   | ⊗ <u>C</u> ancelar |                  | ?         |
|         | mportar Legajos de la  | Liquidación Eli     | iminar Regist | ro 2 0      | <u>Agregar</u> |                    | <u>E</u> liminar | roor      |
|         |                        |                     |               |             |                |                    | <u>O</u> K       |           |

En la pestaña del Registro 2 (1) se importan los datos de la Liquidación (2). Se puede Revisar y/o modificar (3). El Manual de AFIP indicando el detalle de los campos R2001 a R2009 se puede ver en el Botón ? (4).

| 0     | Legajos         | L               | iquidación  |      | Consu    | Itas        | AFIP           |      | Ajustes  |         |                   |
|-------|-----------------|-----------------|-------------|------|----------|-------------|----------------|------|----------|---------|-------------------|
| ≣     | 良               | ා               |             |      |          |             |                |      |          | ×       |                   |
| CEPTO | DS LIBRO L.S.D  | . LEGAJO        | 5           |      |          |             |                |      | S        | ALIR    |                   |
| Pre   | parando Libro d | e Sueldos Dia   | tal         |      |          |             |                |      |          |         |                   |
| Re    | gistro 1 Regist | ro 2 Registro   | o 3 Regist  | ro 4 |          |             |                | 0    | 1        |         |                   |
|       | ORDEN           | REGISTRO 1      | LEGAJO      | 001  | 002      | R 3003      | 004            | 005  | 006      | 007 R 3 | 008               |
| 1     | 1               | 1               | 1           | 03   |          | 1           | 1.00           |      | 64582.00 | C       |                   |
|       | 3               | 1               | 1           | 03   |          | 34          | 1.00           |      | 80.70    | c       |                   |
| -     | 4               | 1               | 1           | 03   |          | 100         | 1.00           |      | 7219.46  | D       |                   |
|       | 6               | 1               | 1           | 03   |          | 103         | 1.00           |      | 1968.94  | D       |                   |
|       |                 |                 |             |      |          |             |                |      |          |         |                   |
|       |                 |                 |             |      |          |             |                |      |          |         |                   |
|       |                 |                 |             |      |          |             |                |      |          |         |                   |
|       |                 |                 |             |      |          |             |                |      |          |         |                   |
|       |                 |                 |             |      |          |             |                |      |          |         |                   |
|       | 14 44 4 2       | E EE EI         |             |      |          |             |                |      |          |         |                   |
|       |                 |                 | (           | 1    |          | C:65.631,43 |                | D:11 | .157,34  |         | 2                 |
|       | Importar Cor    | nceptos de la l | liquidación |      | Eliminar | Registro 3  | <u>F</u> iltro |      | Exportar |         | <u>M</u> odificar |
|       |                 |                 |             |      |          |             |                |      |          | Γ       | or                |
| -     |                 |                 |             |      |          |             |                |      |          |         | OK                |

Igualmente, en el Registro 3 se importa la Liquidación (1), y se puede revisar (2) y consultar la ayuda.

| Image: Conceptos       Image: Conceptos       Image: Conceptos       Image: Conceptos       Image: Conceptos       Image: Conceptos       Salir         Preparando Libro de Sueldos Digital       0       1       0       1       0       1         Registro 1       Registro 2       Registro 3       Registro 4       R8 34       84         ORDEN       REG. 1       LEGAJO       CUIT       Sit.Re.       Inic.       D.Tr.       R 4035       81 1 35         I       1       1       01       1       30       65631.43       65631.43       81 2 36         III III IIIIIIIIIIIIIIIIIIIIIIIIIIIII | 65.631,43<br>65.631,43<br>65.631,43<br>65.631,43 | E           | R          |            | -          |   | ] | R | X<br>LIR | ALIR    | SALIR      | SALIF       | 1                | 0     |       | 1 [] |        | 1 1 1 |         |         |       |        | GAJOS<br>S Digital | .S.D. I       | os LIBRO     | DNCEPT<br>Pr |
|----------------------------------------------------------------------------------------------------|--------------------------------------------------|-------------|------------|------------|------------|---|---|---|----------|---------|------------|-------------|------------------|-------|-------|------|--------|-------|---------|---------|-------|--------|--------------------|---------------|--------------|--------------|
| CONCEPTOS LIBRO L.S.D. LEGAJOS SALIR  Preparando Libro de Sueldos Digital                                                                                                    | 65.631,43<br>65.631,43<br>65.631,43<br>65.631,43 | R           | R          |            |            |   |   | R | LIR      | SALIR . | SALIR<br>1 | SALII       | _1               | 0     |       |      |        |       |         |         |       |        | SGAJOS             | . <b>S.D.</b> | os LIBRO     | Pr           |
| ORDEN         REG.1         LEGAJO         CUIT         Sit.Re.         Inic.         D.Tr.         R 4034         R 4035         BI 1 35           1         1         1         01         1         30         65631.43         65631.43         BI 2 36           81 3 37         81 4 38         81 5 39         81 6 40         81 7 41         81 8 42                                                                                                    | 65.631,43<br>65.631,43<br>65.631,43<br>65.631,43 |             |            |            |            |   |   |   |          |         | 1          | 1           |                  | 0     |       |      |        |       |         |         |       |        | os Digital         | o de Suelo    | oarando Lib  | Pr           |
| O         1           Registro 1         Registro 2         Registro 3         Registro 4         RB 34           ORDEN         REG. 1         LEGAJO         CUIT         Sit.Re.         Inic.         D.Tr.         R 4035         BI 1 35           1         1         1         01         1         30         65631.43         65631.43         BI 2 36           BI 3 37         BI 4 38         BI 5 39         BI 6 40         BI 7 41         BI 8 42                                                                                                    | 65.631,43<br>65.631,43<br>65.631,43<br>65.631,43 |             |            |            |            |   |   |   |          |         | 1          | 1           |                  | 0     |       |      |        |       |         |         |       |        |                    |               |              |              |
| ORDEN         REG. 1         LEGAJO         CUIT         Sit.Re.         Inic.         D.Tr.         R 4034         R 4035         BI 1 35           1         1         1         01         1         30         65631.43         65631.43         BI 2 36           BI 3 37         BI 4 38         BI 5 39         BI 6 40         BI 7 41         BI 8 42                                                                                                    | 65.631,43<br>65.631,43<br>65.631,43<br>65.631,43 |             |            |            |            |   |   |   |          |         | 34         | PROVINCIA D |                  |       |       |      |        |       |         |         | tro 4 | Regist | egistro B          | gistro 2 F    | gistro 1 Re  | F            |
| 1         1         1         01         1         30         65631.43         65631.43         BI 1 35           BI 2 36         BI 3 37         BI 4 38         BI 5 39         BI 6 40         BI 7 41         BI 8 42                                                                                                    | 65.631,43<br>65.631,43<br>65.631,43              |             |            |            |            |   |   |   |          |         | -7         | RB 34       | RB 3             | 35    | R 403 |      | R 4034 | D.Tr. | Inic.   | Sit.Re. | UIT   |        | LEGAJO             | REG. 1        | ORDEN        |              |
| ni:<br>Ni:<br>Ni:<br>Ni:<br>Ni:<br>Ni:<br>Ni:<br>Ni:<br>N                                                                                                    | 65.631,43<br>65.631,43                           |             |            |            |            |   |   |   |          |         | 35         | BI 1 35     | BI 1 3           | 31.43 | 6563  | .43  | 6563   | 30    | 1       | 01      |       |        | 1                  | 1             | 1            |              |
| ni:<br>Bi 3 37<br>Bi 4 38<br>Bi 5 39<br>Bi 6 40<br>Bi 7 41<br>Bi 8 42                                                                                                    | 65.631,43                                        |             |            |            |            |   |   |   |          |         | 36         | BI 2 36     | BI 2 3           |       |       |      |        |       |         |         |       |        |                    |               |              |              |
| Di Bi 4 38<br>Bi 5 39<br>Bi 6 40<br>Bi 7 41<br>Bi 8 42                                                                                                    |                                                  |             |            |            |            |   |   |   |          |         | 37         | BI 3 37     | BI 3 3           |       |       |      |        |       |         |         |       |        |                    |               |              |              |
| ni:<br>Bi 5 39<br>Bi 6 40<br>Bi 7 41<br>Bi 8 42                                                                                                    | 65.631,43                                        |             |            |            |            |   |   |   |          |         | 38         | BI 4 38     | BI 4 3           |       |       |      |        |       |         |         |       |        |                    |               |              |              |
| DI: BI 6 40<br>BI 7 41<br>BI 8 42                                                                                                    | 65.631,43                                        |             |            |            |            |   |   |   |          |         | 39         | BI 5 39     | BI 5 3           |       |       |      |        |       |         |         |       |        |                    |               |              |              |
| BI 7 41<br>BI 8 42                                                                                                    | 0,00                                             |             |            |            |            |   |   |   |          |         | 640        | BI 6 40     | BI 6 4           |       |       |      |        |       |         |         |       |        |                    |               |              | Ϋ́Ε.         |
| BI 8 42                                                                                                    | 0,00                                             |             |            |            |            |   |   |   |          |         | 41         | BI 7 41     | BI 7 4           |       |       |      |        |       |         |         |       |        |                    |               |              |              |
|                                                                                                    | 65.631,43                                        |             |            |            |            |   |   |   |          |         | 42         | BI 8 42     | BI 8 4           |       |       |      |        |       |         |         |       |        |                    |               |              |              |
|                                                                                                    | 65.631,43                                        |             |            |            |            |   |   |   |          |         | 43         | BI 9 43     | BI 94            |       |       |      |        |       |         |         |       |        | 1 1                |               | 14 44 4      |              |
| AD 44                                                                                                    | 0,00                                             |             |            |            |            |   |   |   |          |         | 44         | AD 44       | AD 4             |       |       |      | 631 43 | 6     |         |         | 1     |        |                    |               |              |              |
| CD 45                                                                                                    | 0,00                                             |             | - 14-      |            |            |   |   |   |          |         | 45         | CD 45       | CD 4             | 510   | - 1   | DE   |        | - 4   |         |         |       | Ų      | - 1 Counted o      | ensies de     | luce a start |              |
|                                                                                                    |                                                  | <u>M</u> od | <u></u> 00 | <u>M</u> o | <u>M</u> o | M |   | _ |          |         | ar         | portar      | E <u>x</u> porta |       |       | DF   |        | 04    | registi | minari  | E     | cion   | a ciquida          | egajos de     | importari    |              |
| Generar TXT (C:\exporta)                                                                                                    | OK                                               |             |            |            |            |   |   | Γ | [        |         |            |             |                  |       |       |      |        |       |         |         | 3     | 0      | exporta)           | ar TXT (C:    | Gene         |              |

El Registro 4 se Importa (1) y muestra a la derecha los principales totales, y puede ser revisado (2) totalmente antes de ser exportado (3). Esto genera un archivo con los 4 Registros incluidos.

### Importar Datos de Versiones Anteriores

#### Definir Carpeta Origen e Importar a una Nueva Empresa Vacía

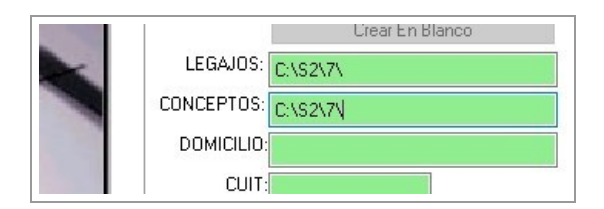

Antes de proceder a Importar datos de versiones anteriores, se debe ubicar la empresa origen y determinar en que carpeta se encuentra alojada. En este caso es en C:\S2\7\

| Sueldos y Jo | ornales - Organiz | ación 8M   |          |               |                |             |            |    |
|--------------|-------------------|------------|----------|---------------|----------------|-------------|------------|----|
| Inicio       | Legajos           | Liquidació | ón 🖉     | Consultas     | AFIP           | Ajustes     | $\bigcirc$ |    |
| 1 de l       | ÷                 | ø          | ل±       |               | ŝ              | 0           | ×          |    |
| FORMULAS     | CARPETA           | IMPRESORA  | IMPORTAR | Importar de V | ersiones Anter | iores MDB 3 | LIR        |    |
|              |                   | )rgai      | nizo     | ación         | 8M             | 6           |            | Or |

Luego de Crear una empresa nueva**sin datos**, desde el Menú Ajustes (1), Importar (2), Importar de Versiones Anteriores (3).

| Legajos Origen:<br>Conceptos Origen: | C:\\$2\7<br>C:\\$2\7         | Seleccionar |
|--------------------------------------|------------------------------|-------------|
|                                      | Eliminar Conceptos Continuar | 3           |
|                                      |                              |             |

En (1) se transcriben la ruta, se puede hacer mediante el botón Seleccionar(2) y luego Continuar (3).

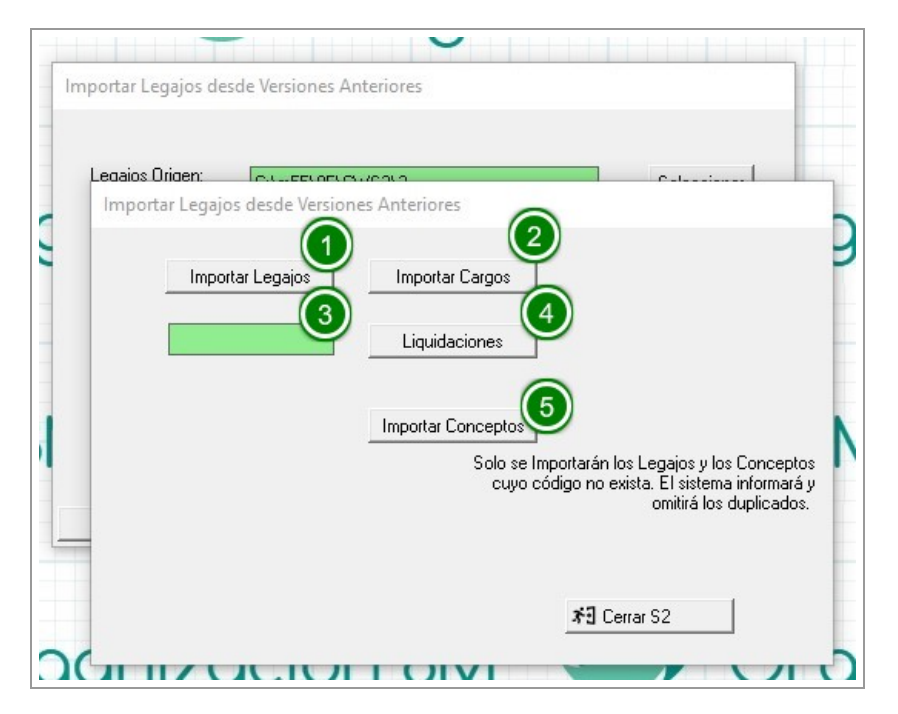

Se importan los legajos (1), los cargos particulares, del grupo y comunes asociados (2), se pueden importar las liquidaciones (4) desde una determinada fecha (3) y luego importar los conceptos de la empresa.

Para generar el Libro Sueldos Digital debe completarse la información adicional de cada legajo y la de cada concepto. Ver Carga de Datos en ésta guía.